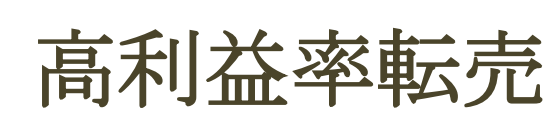

~手軽だけど高利益~

-推奨環境-

このレポート上に書かれている URL はクリックできます。できない場合は最新 の AdobeReader を無料でダウンロードしてください。

http://get.adobe.com/jp/reader/

-著作権について-

このレポートは著作権法で保護されている著作物です。 下記の点にご注意戴きご利用下さい。

このレポートの著作権は合同会社 OBS に属します。 著作権者の許可なく、このレポートの全部又は一部をいかなる手段においても複製、転載、流用、転売等 することを禁じます。

このレポートの開封をもって下記の事項に同意したものとみなします。

このレポートは秘匿性が高いものであるため、著作権者の許可なく、この商材の全部又は一部をいかなる 手段においても複製、転載、流用、転売等することを禁じます。

著作権等違反の行為を行った時、その他不法行為に該当する行為を行った時は、関係法規に基づき損害賠 償請求を行う等、民事・刑事を問わず法的手段による解決を行う場合があります。

このレポートに書かれた情報は、作成時点での著者の見解等です。著者は事前許可を得ずに誤りの訂正、 情報の最新化、見解の変更等を行う権利を有します。

このレポートの作成には万全を期しておりますが、万一誤り、不正確な情報等がありましても、著者・パ ートナー等の業務提携者は、一切の責任負わないことをご了承願います。

このレポートのご利用は自己責任でお願いします。このレポートの利用することにより生じたいかなる結果につきましても、著者・パートナー等の業務提携者は、一切の責任を負わないことをご了承願います。

-目次-

| -目次                                        |
|--------------------------------------------|
| -はじめに                                      |
| -第1章8-                                     |
| 高利益率転売の全体像エラー! ブックマークが定義されていません。           |
| -第2章                                       |
| メルカリでリサーチを行うエ <b>ラー! ブックマークが定義されていません。</b> |
| -第3章8-                                     |
| 指定サイトから購入をするエラー! ブックマークが定義されていません。         |
| -第4章                                       |
| メルカリで出品するエラー! ブックマークが定義されていません。            |
| -さいごに- ·····・をする エラー! ブックマークが定義されていません。    |

-はじめに-

このマニュアルでは、高利益率転売について解説を行っていきましょう。

まず、この高利益率転売の特徴ですが、一般的にいわれる「せどり・転売」 よりも利益率も高く、さらには楽であるという事です。

どういった部分が楽なのかといえば、商品画像の写真や商品説明文等を仕入元 から丸写しできるという点ですね。

あとは、通販で仕入れを行いますので、店舗への買い出しも不要となります。

本当に、自宅で画像、情報、商品をそのまま転売するという形になります。

それでいて、高利益率ですから、充分に取り組む価値はあるのではないかと 思われます。

あなたも、本マニュアルを参考にぜひ実践してみて下さい。

【参考画像】

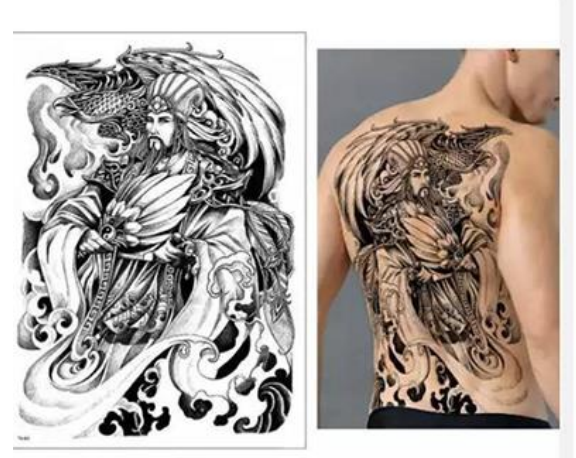

TB-003

Glaryyears 14 デザイン1シー...

¥ 362

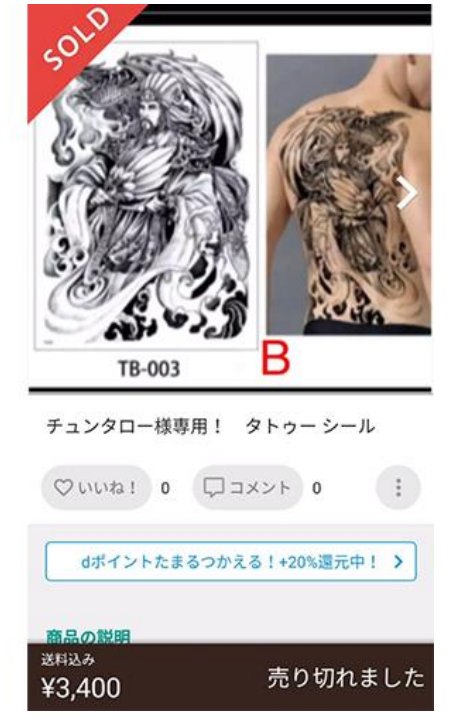

362 円→3,400 円

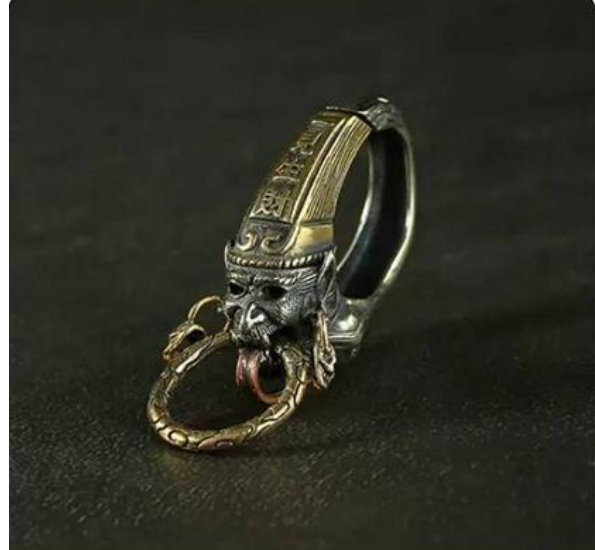

銅ドラゴンヘッドキーホルダー...

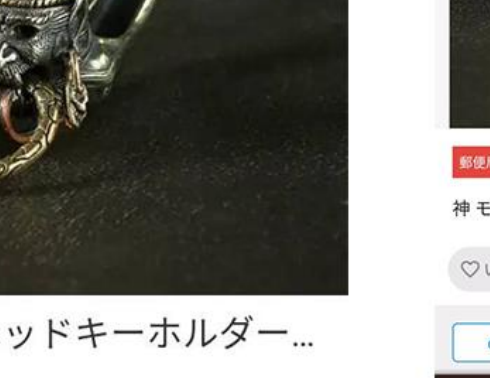

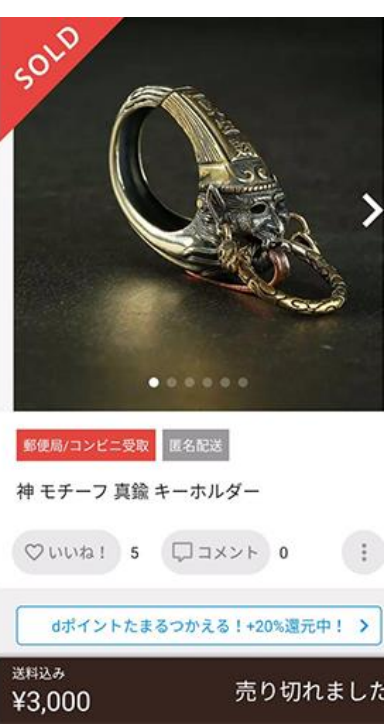

99 円→3,000 円

¥ 99

- 6 -Copyright (C) 2020 高利益率転売. All Rights Reserved.

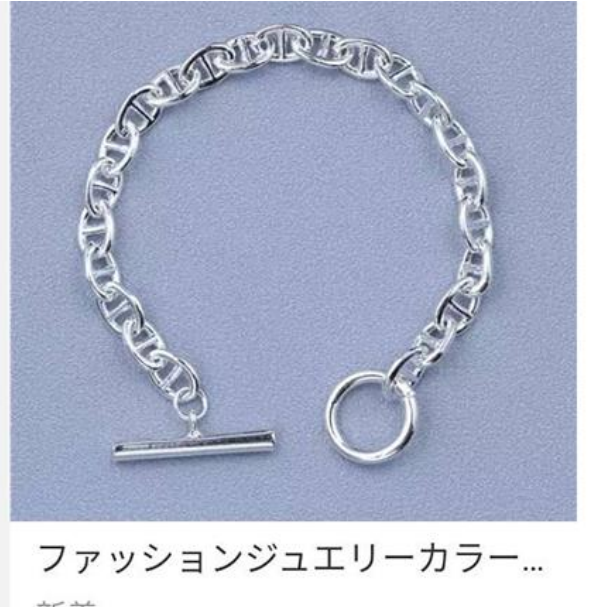

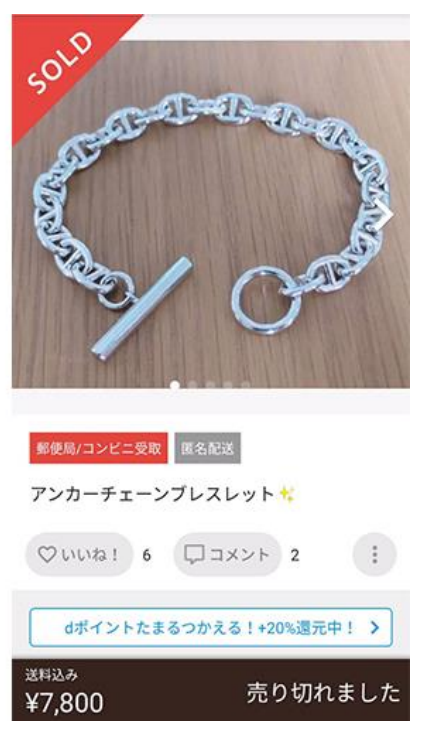

新着

¥ 248

248 円 → 7,800 円

- 7 -Copyright (C) 2020 高利益率転売. All Rights Reserved.

--第1章-

#### 高利益率転売の全体像

まずは、この高利益率転売のイメージがつきやすいように全体像を理解 しましょう。

基本的には、このように、輸入通販サイトで買ったものをフリマアプリ に

出品していくという流れになります。

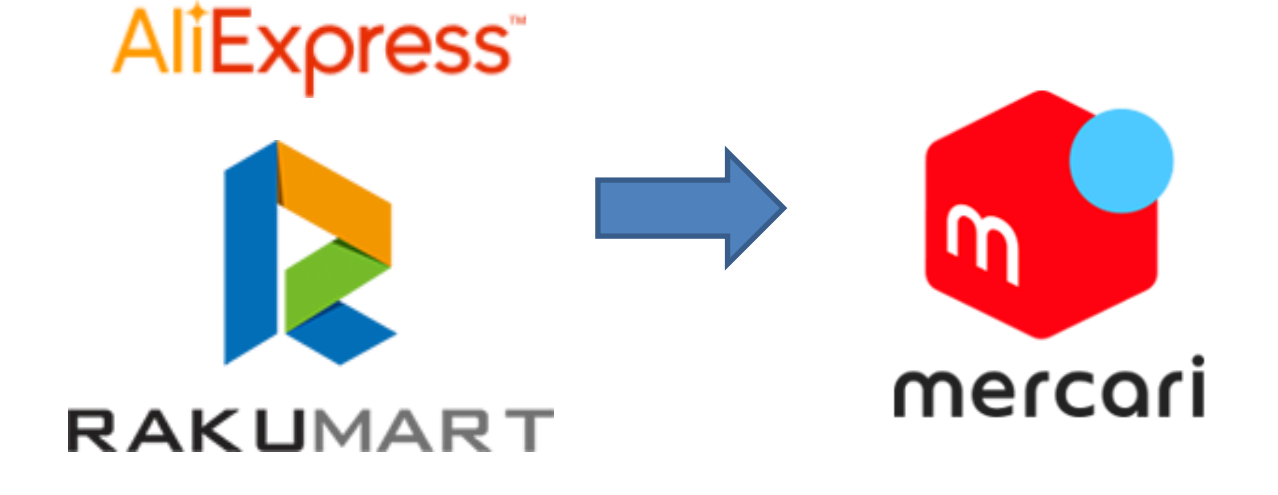

【仕入先】

<u>AliExpress</u>

RAKUMART

- 8 -Copyright (C) 2020 高利益率転売. All Rights Reserved.

ちなみに、本書でご紹介している2つの仕入先は、輸入サイトと なっており、非常に安価に品物を買えるのが特徴です。

このように、非常に安く品物を買い、そこに価格を上乗せして、日本の 相場に合わせた金額でメルカリで商品を販売をする為、高利益率になる わけです。

そして、予め、どういったものがメルカリで販売されているかを

調べる事で、効率的に進めていく事ができます。

また、商品の写真や説明等も仕入先の画像や情報を使う事も可能ですの で、「せどり・転売」といったジャンルでも限りなく楽をしてお金を稼 ぐ事が可能になります。

-第2章-

#### メルカリでリサーチを行う

まずは、仕入れをする前に、予めどういったものが売れているのかを調 べる必要があります。

また、メルカリはアプリで操作を行うためにあなたのスマートフォンに メルカリをインストールしましょう。

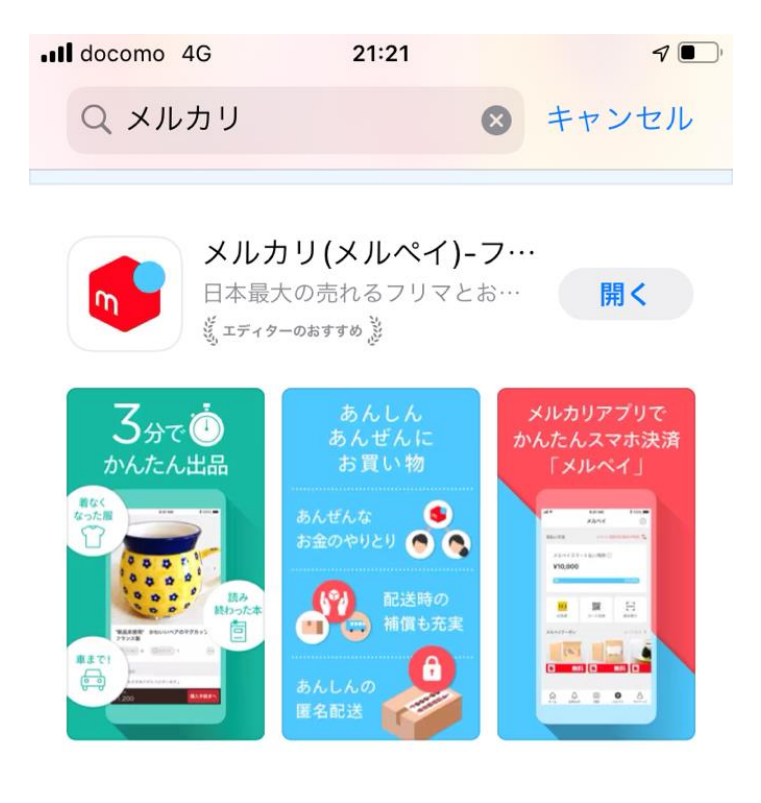

▲ ストーリー
不要なものを整理しよう

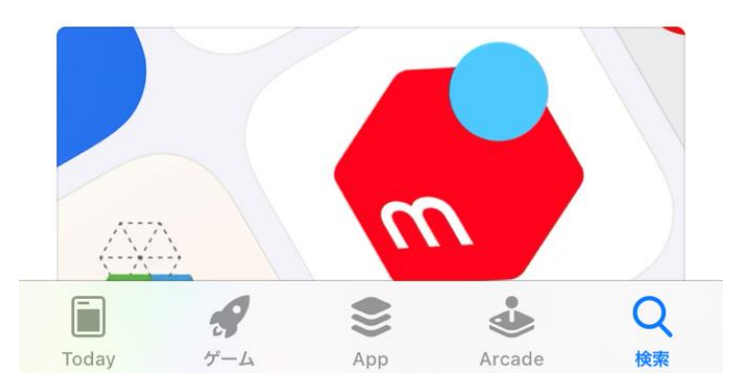

アプリ検索でメルカリと入力すると上記のアプリが出てきますので こちらのアプリをスマートフォンにインストールしましょう。

高利益率転売

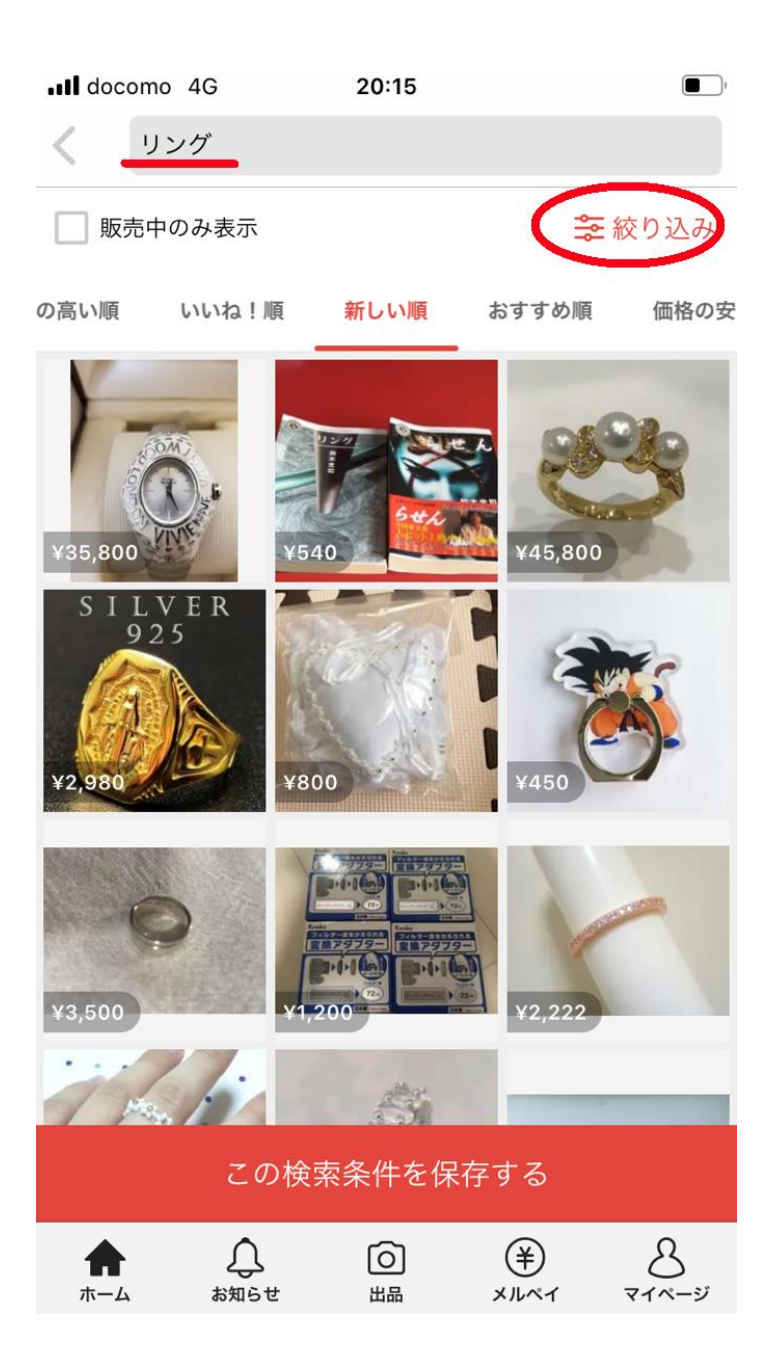

メルカリのアプリの検索項目にあなたが販売したいジャンルの キーワードを入力し、さらに「絞り込み」をクリックします。

- 12 -Copyright (C) 2020 高利益率転売. All Rights Reserved.

| •••• docomo | 4G 20:16    |         |
|-------------|-------------|---------|
| در >        |             |         |
| 販売中の        | 除外キーワード     |         |
| の高い順        | を含まない       |         |
| SOLD        | カテゴリー       | 指定しない > |
|             | ブランド        | 指定しない > |
| ¥1,800      | サイズ         | 指定しない > |
| 501.0       | 価格 Min ~    | Max     |
|             | 割引・還元対象のみ表示 |         |
| ¥110,000    | 商品の状態       | 指定しない > |
| 5010        | 配送料の負担      | 指定しない > |
| 600         | 色           | 指定しない > |
| ¥1,580      | 発送オプション     | 指定しない > |
| 5010        | 販売状況        | 売り切れ >  |
|             |             |         |
| <b>*</b>    | クリア         | 完了      |

販売状況を売り切れに設定します。

高利益率転売

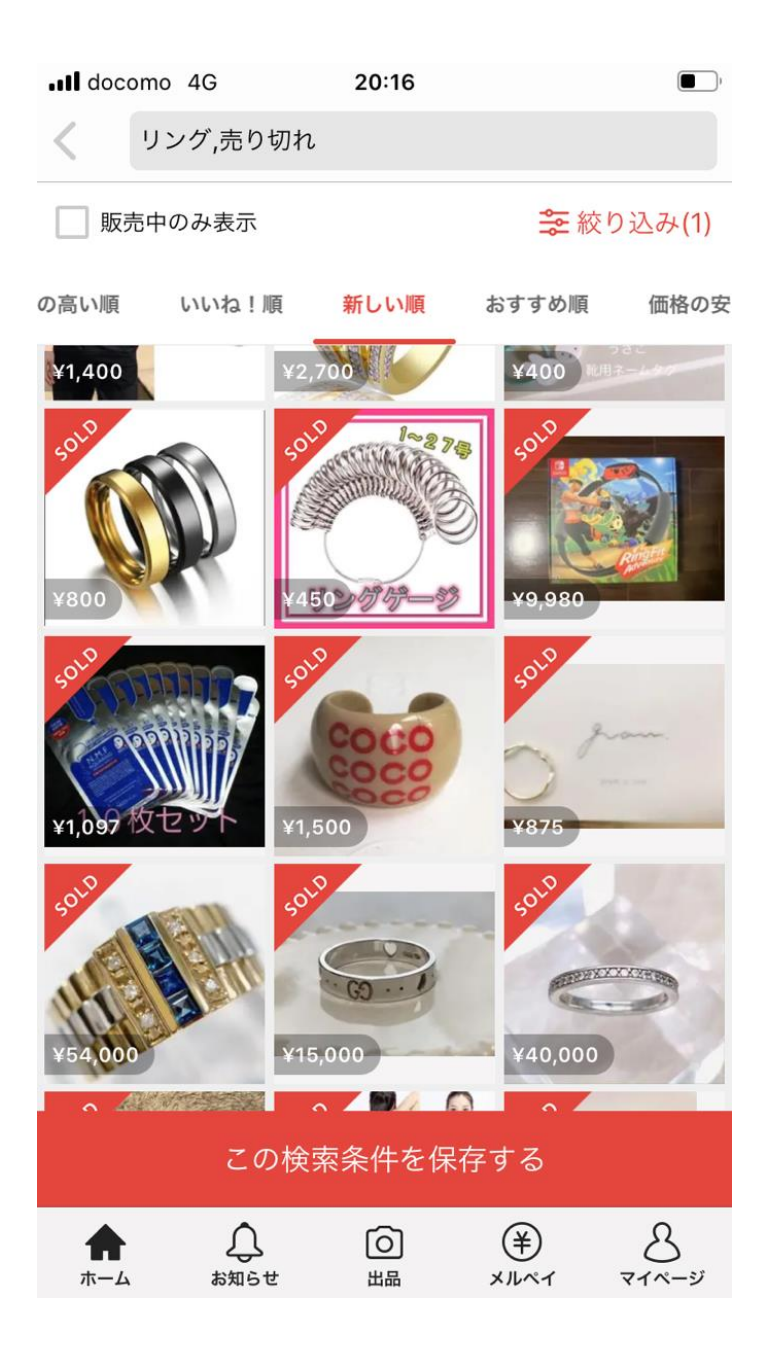

そうしますと、このように売り切れになったものが表示されます。

基本的には、スマートフォンでメルカリの画面を開き、パソコンで、

<u>AliExpress</u>、<u>RAKUMART</u>などと比較しながら同商品や類似商品を探 していきます。

メルカリ、仕入先と同じキーワードで検索をかける事で、類似商品が 表示されます。

もしくは、別途動画解説している画像検索も利用可能となります。

そして、メルカリで売り切れになっている商品の価格帯と比較して、 利益が出ると判断した場合は、仕入れを行いましょう。

ただし、基本的には大半のものが利益は出ると思って下さい。

ただ、利益が高いものを重点的に仕入れていったほうが効率的ですから、 そういう意味合いで、自分が納得するぐらいの利益が出るものを探すと いう流れになります。

-第3章-

#### 指定サイトから購入をする

リサーチが完了したら、<u>AliExpress</u>、<u>RAKUMART</u>から仕入れを行っていきます。

ちなみに、こちらの2つのサイトもアプリがありますので、アプリから 購入する事も可能です。

AliExpress に関しては、WEB サイトではドル表示ですが、アプリです と円表示になりますので、価格差を比較する時にアプリの方が楽かもし れません。

購入方法に関しては、一般的な通販サイトと同じ操作でですから とくに困る事はないかと思います。

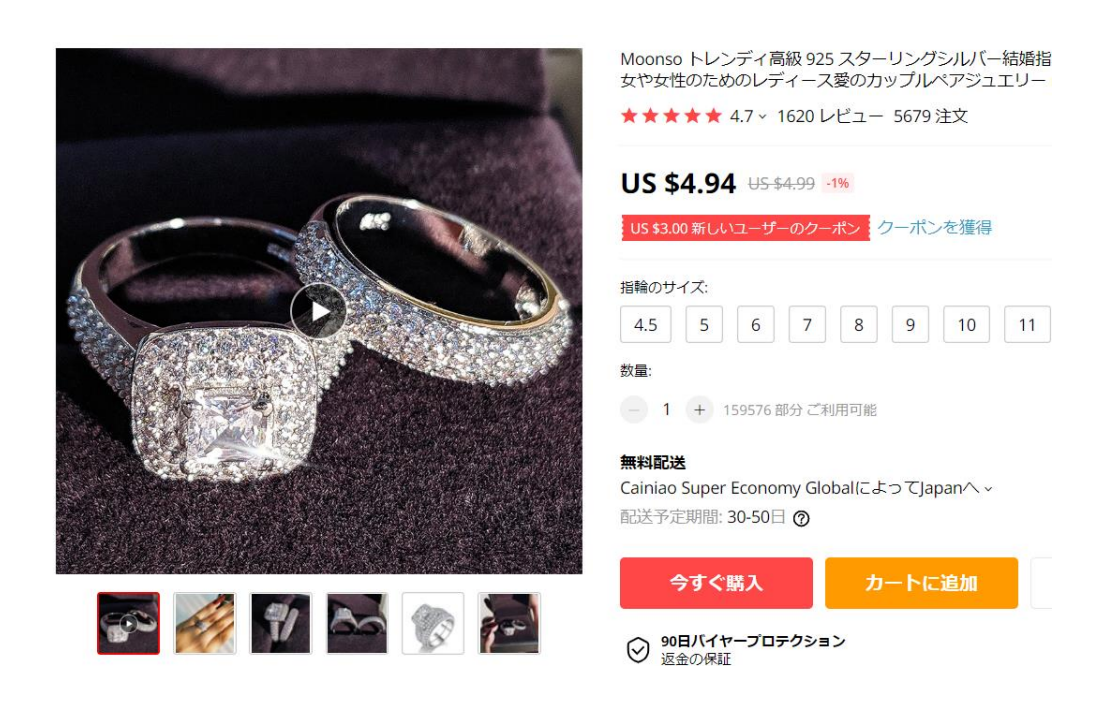

このように、普通の通販サイトと同じと思って下さい。

また、メルカリに商品を出品する際の商品画像や説明文を購入サイト から引用しますので、何を購入したかは覚えておくようにしましょう。

商品購入から到着までの期間は、3日~14日とばらつきがあります。

この期間ですと無在庫での転売はできないと思って下さい。

まず、リサーチをして、その後に対象商品を購入して、それが到着して からメルカリに出品をするという形になります。

-第4章-

#### メルカリで出品をする

では、商品が手元に届いたら出品を行っていきます。

出品の際は、自分で商品撮影をするよりも、購入時のサイトに掲載され ている画像や情報をそのまま当て込む事が効率的でしょう。

その為、画像を予め購入サイトよりスマートフォンへ保存しておきましょう。

メルカリへの出品方法は簡単です。

まず、アプリを立ち上げます。

高利益率転売

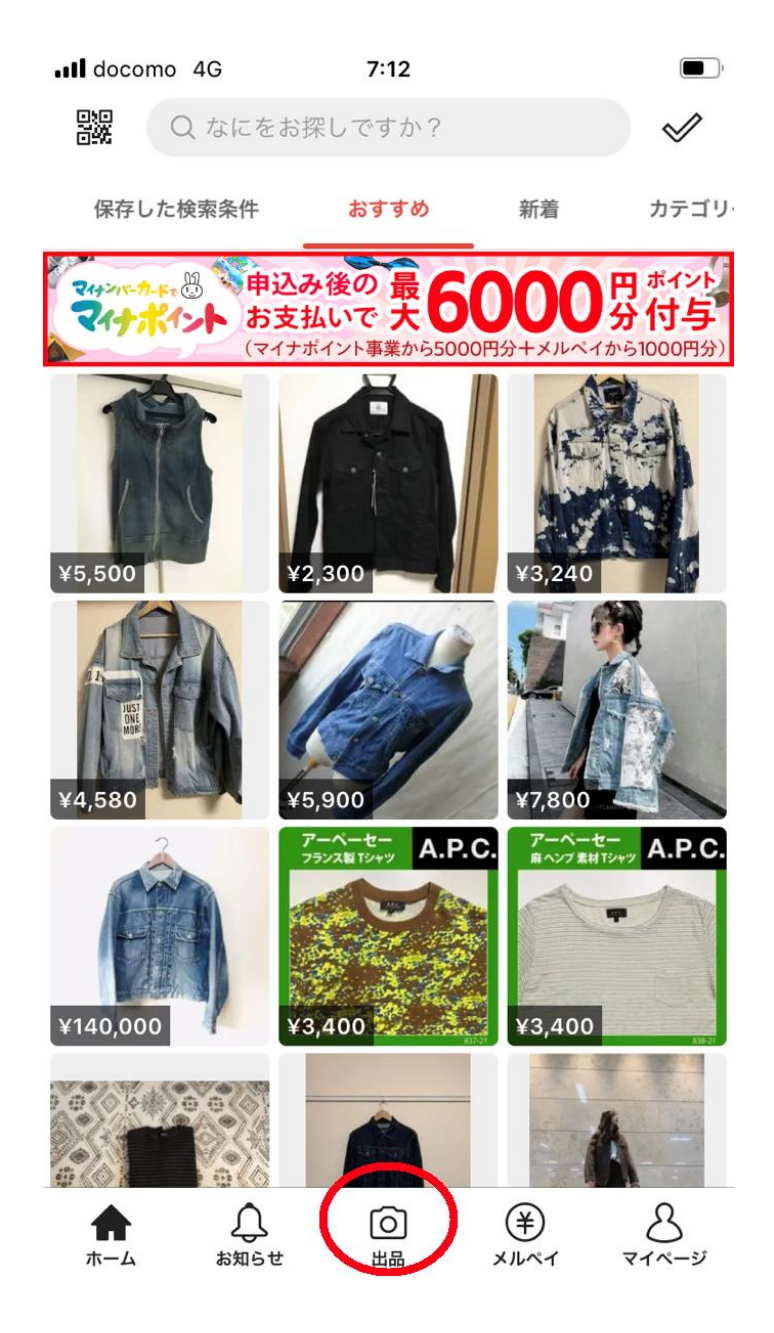

そして、「出品」をクリックします。

高利益率転売

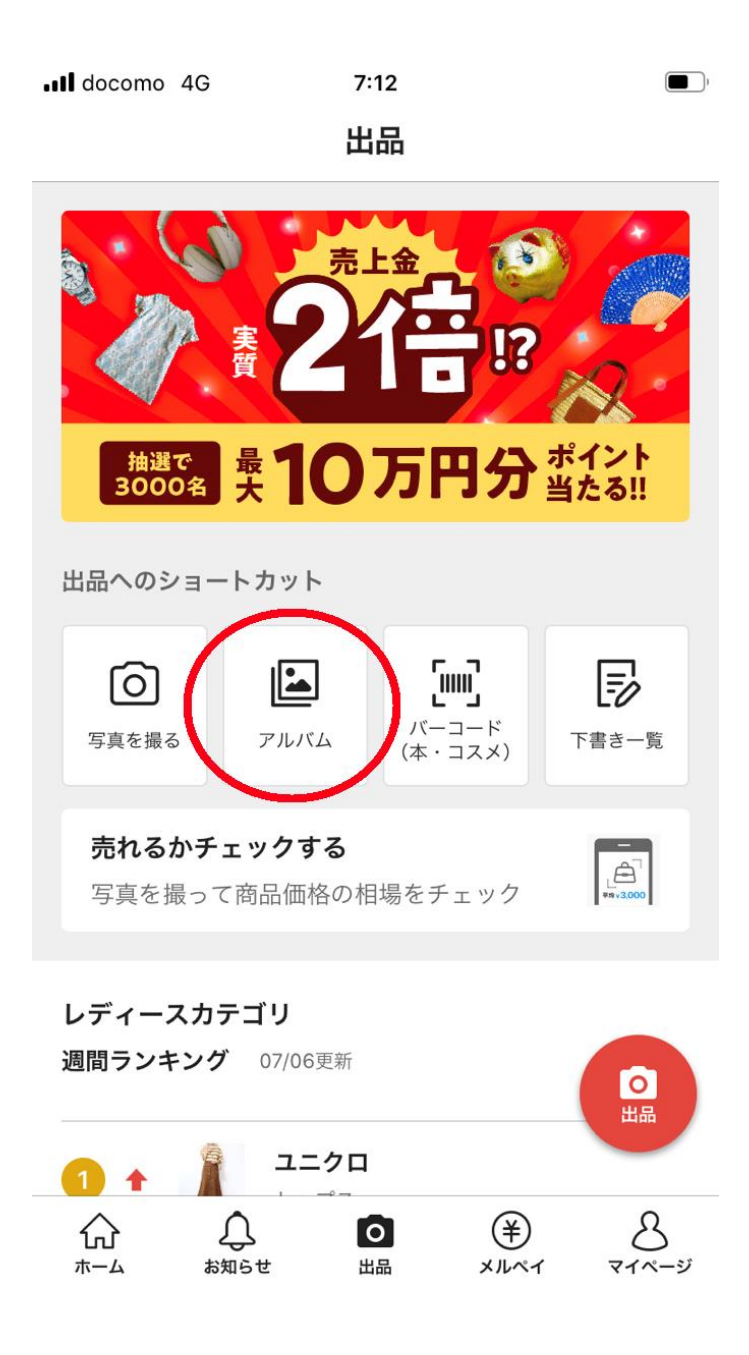

次に、「アルバム」をクリックします。

そうしますと、スマートフォンの画像フォルダが立ち上がりますので、 そこから対象商品の画像をアップロードしていきます。

> - 20 -Copyright (C) 2020 高利益率転売. All Rights Reserved.

| Il docomo 4G                  | 7:12                     |                   |               |
|-------------------------------|--------------------------|-------------------|---------------|
| ×                             | 商品の情報を                   | 入力                |               |
| 1 2<br>(必須)                   | 3                        | 4                 | 5             |
| 商品の詳細                         |                          |                   |               |
| カテゴリー                         |                          |                   | (必須) >        |
| 商品の状態                         |                          |                   | (必須) >        |
| 商品名と説明                        |                          | テンプレ              | ートを使う         |
| 商品名 (必須 40)                   | 文字まで)                    |                   |               |
| 商品の説明 (任意<br>(色、素材、重さ         | t 1,000文字以内)<br>、定価、注意点な | ど)                |               |
| 例) 2010年頃に1<br>グレーで傷はあり<br>す。 | 万円で購入したジ<br>)ません。あわせか    | ャケットです<br>っすいのでおう | ⁻。ライト<br>すすめで |
| #ジャケット #ジ                     | ャケットコーデ                  | •                 |               |
| 配送について                        |                          |                   | 0             |
| 配送料の負担                        |                          | 送料込み(出品           | 品者負担) >       |

このように、商品画像や商品情報を入力していきます。

そして、商品名と説明の項目で気をつけてほしいのが、上記の赤線の部分のようにハッシュタグを入れておきましょう。

このハッシュタグは、商品種別などを半角の#の後に打ち込みます。

例:#ファッションリング #シルバーリング

このハッシュタグの目的は、検索結果にひっかける事だと思って下さい。

検索結果でよりあなたの商品が表示されるようにするものですね。

その為、あなたが出品する商品に関連のあるハッシュタグを入れておくようにしましょう。

他の項目に関しては、決められた選択肢から選択していく形となり、最 後に販売価格を決めて出品をしましょう。

商品が販売されると、メルカリのアプリに通知が届きますので、指定された発送先に商品を発送しましょう。

-さいごに-

#### 実践してみましょう。

マニュアルを参考にあなたも実際に実践して各種操作を覚えていきま しょう。

店舗せどりとは違い、発送以外は、ほぼスマーフォンで完結する事がで きるのも嬉しい特徴です。

また、仕入れといってもそんなにリスクのある大きな取引をするわけで はないので、まずは実際に買ってみて出品をしてみるという事をやって みましょう。

1回やれば、流れが理解でき、リサーチ・購入・出品の作業速度も速くなってくる事でしょう。

ぜひ、チャレンジしてみて下さい。

◆発行元:DreamMake <u>http://dreammake.biz</u>

最後のごあいさつなどを入力してください。 あなたのお名前